## **Technology Readiness Checklist**

Required

Optional

| Step 1 - Prepare Network Security for TestNav Traffic         |                                                                                                    |                                                                                                    |                                                 |                                                                                                    |  |                                                                                                |  |  |
|---------------------------------------------------------------|----------------------------------------------------------------------------------------------------|----------------------------------------------------------------------------------------------------|-------------------------------------------------|----------------------------------------------------------------------------------------------------|--|------------------------------------------------------------------------------------------------|--|--|
|                                                               | Firewalls                                                                                                    | Content                                                                                                    |                                                 | Filters                                                                                                    |  | Proxy Servers                                                                                  |  |  |
|                                                               | Whitelist<br>TestNav URLs<br>in <u>Network</u><br><u>Firewalls</u> to<br>allow TestNav<br>traffic                              | Whitelist<br>TestNav URLs<br>in <u>Network</u><br><u>Content Filters</u><br>to allow<br>TestNav Traffic                                             | If u<br><u>De</u><br>cre<br>pre<br>Te           | using <u>SSL</u><br>ecryption/Inspection,<br>eate a rule to<br>event inspecting<br>stNav https traffic                                                                                            |  | Whitelist<br>TestNav URLs in<br>any <u>Proxy</u><br><u>Servers</u> to allow<br>TestNav traffic |  |  |
|                                                               |                                                                                                    | If using <u>Reverse-DN</u><br>to prevent performin<br>TestNav URLs. Test<br>Amazon, and Rever<br>result in false positiv<br>Filters, and testing in | NS Long<br>the cont<br>rse-D<br>ves in<br>nterr | <u>bokup</u> , create a rule<br>ecks against<br>tent is hosted by<br>DNS Lookup may<br>n your Content<br>uptions for students                                                                     |  |                                                                                                |  |  |
| Step 2 - Install TestNav & Secure Devices                     |                                                                                                    |                                                                                                    |                                                 |                                                                                                    |  |                                                                                                |  |  |
| ]                                                             | Desktops (Windows, Mac & Linux)                                                                                                |                                                                                                    |                                                 | Chromebooks                                                                                                    |  |                                                                                                |  |  |
|                                                               | Stop unnecessary processes and programs from running during testing                                                            |                                                                                                    |                                                 | TestNav must be installed and launched<br>as a Kiosk Application                                                                                                    |  |                                                                                                |  |  |
|                                                               | Disable all pop-up & system notifications<br>that could appear during testing, such as:<br>Java notifications, email/messaging |                                                                                                    |                                                 | Students will not be able to start secure<br>tests on Chromebooks if TestNav is<br>started without Kiosk Mode enabled                                                                             |  |                                                                                                |  |  |
|                                                               | notifications, anti-virus scan notifications,<br>Google Drive/Dropbox notifications,                                           |                                                                                                    |                                                 | iPads                                                                                                    |  |                                                                                                |  |  |
|                                                               | system update not                                                                                                    | notifications,                                                                                                    |                                                 | TestNav on iPad uses Apple Automatic<br>Assessment Configuration (AAC). Do not<br>use MDM Single App Mode                                                                                         |  |                                                                                                |  |  |
|                                                               | Windows 10: Disable Cortana                                                                                                    |                                                                                                    |                                                 |                                                                                                    |  |                                                                                                |  |  |
|                                                               | Windows 10: <u>Disable Cloud Clipboard</u><br><u>History or Roaming Clipboard</u>                                              |                                                                                                    |                                                 | Students will be prompted to <u>Confirm App</u><br><u>Self-Lock</u> after entering valid credentials<br>into TestNav. They must select <b>Yes</b> , or<br>AAC will not engage, and cause an error |  |                                                                                                |  |  |
|                                                               | Mac: Disable Siri & Dictation Services                                                                                         |                                                                                                    |                                                 |                                                                                                    |  |                                                                                                |  |  |
| Step 3 - Configure Student Response File (SRF) Save Locations |                                                                                                    |                                                                                                    |                                                 |                                                                                                    |  |                                                                                                |  |  |
|                                                               | Windows Mac & Linux                                                                                                    |                                                                                                    |                                                 | Chromebooks & iPads                                                                                                    |  |                                                                                                |  |  |
|                                                               | Students must have read, write & delete access to Home Directory                                                               |                                                                                                    |                                                 | Secondary SRF locations can only be<br>SFTP paths inside of your network                                                                                                    |  |                                                                                                |  |  |
|                                                               | Students must have read, write & delete access to configured save locations                                                    |                                                                                                    |                                                 | Install & Configure an SFTP server in<br>your network authenticated by Username<br>& Password only                                                                                                |  |                                                                                                |  |  |
|                                                               | Configure Primary & Secondary SRF<br>locations in PearsonAccessNext &<br>AppCheck                                              |                                                                                                    |                                                 | Configure Secondary SRF locations in<br>PearsonAccessNext                                                                                                    |  |                                                                                                |  |  |

| Step 4 - Participate in "Mini" Local Infrastructure Trials 10/15/18 – 10/19/18           |                                                                                                    |                                                                                                    |  |  |  |  |  |
|------------------------------------------------------------------------------------------|----------------------------------------------------------------------------------------------------|----------------------------------------------------------------------------------------------------|--|--|--|--|--|
|                                                                                          | Create Sample Students in<br>PearsonAccessNext Training Center                                                                                                    | Approx. 25 devices running TestNav and taking<br>a "practice" test form is ideal participation          |  |  |  |  |  |
|                                                                                          | Create a Test Session in PearsonAccessNext Training Center                                                                                                    |                                                                                                    |  |  |  |  |  |
|                                                                                          | Add your Sample Students to Test Session in PearsonAccessNext Training Center                                                                                                   |                                                                                                    |  |  |  |  |  |
|                                                                                          | Print TestNav Testing Tickets                                                                                                    |                                                                                                    |  |  |  |  |  |
|                                                                                          | Login to TestNav using devices your students will use for the exams, and click through the demo test forms to test submission                                                   |                                                                                                    |  |  |  |  |  |
| (Optional) Step 4a - Remedial* "Mini" Local Infrastructure Trials<br>10/22/18 – 10/26/18 |                                                                                                    |                                                                                                    |  |  |  |  |  |
|                                                                                          | Repeat Steps Above for "Mini" F<br>Local Infrastructure Trials t                                                                                                    | Remedial Infrastructure Trials only needed if echnical problems occur during Infrastructure Trials      |  |  |  |  |  |
| (0                                                                                       | (Optional) Step 4b - Install & Configure ProctorCache                                                                                                    |                                                                                                    |  |  |  |  |  |
|                                                                                          | Pearson recommends testing without ProctorCache unless bandwidth challenges arise during Local Infrastructure Trials                                                            |                                                                                                    |  |  |  |  |  |
|                                                                                          | (Optional) Install ProctorCache                                                                                                    |                                                                                                    |  |  |  |  |  |
|                                                                                          | Get local IP address of device with ProctorCache Installed                                                                                                    |                                                                                                    |  |  |  |  |  |
|                                                                                          | Enter ProctorCache IP address into TestNav Configuration page in PearsonAccessNext                                                                                              |                                                                                                    |  |  |  |  |  |
|                                                                                          | Take Configuration Identifier from TestNav Configuration page and enter into TestNav<br>AppCheck to verify successful connection from TestNav Clients to the local ProctorCache |                                                                                                    |  |  |  |  |  |
|                                                                                          | PreCache test content locally after verifying successful communication to TestNav clients by running and passing AppCheck                                                       |                                                                                                    |  |  |  |  |  |
| Step 5 - Participate in "Full" Local Infrastructure Trials 1/28/19 – 2/1/19              |                                                                                                    |                                                                                                    |  |  |  |  |  |
|                                                                                          | Create Sample Students in<br>PearsonAccessNext Training Center                                                                                                    | Larger group of students, near max. number that will test at one time during testing                    |  |  |  |  |  |
|                                                                                          | Create a Test Session in PearsonAccessNext Training Center                                                                                                    |                                                                                                    |  |  |  |  |  |
|                                                                                          | Add your Sample Students to Test Session in PearsonAccessNext Training Center                                                                                                   |                                                                                                    |  |  |  |  |  |
|                                                                                          | Print TestNav Testing Tickets                                                                                                    |                                                                                                    |  |  |  |  |  |
|                                                                                          | Login to TestNav using devices your students will use for the exams, and click through the demo test forms to test submission                                                   |                                                                                                    |  |  |  |  |  |
| (Optional) Step 5a - Remedial* "Mini" Local Infrastructure Trials<br>2/4/19 – 2/8/19     |                                                                                                    |                                                                                                    |  |  |  |  |  |
|                                                                                          | Repeat Steps Above for "Mini"<br>Local Infrastructure Trials                                                                                                    | Remedial Infrastructure Trials are only needed if technical problems occur during Infrastructure Trials |  |  |  |  |  |
| Si                                                                                       | tep 6 – Testing Window Begins 3/4/19                                                                                                    |                                                                                                    |  |  |  |  |  |